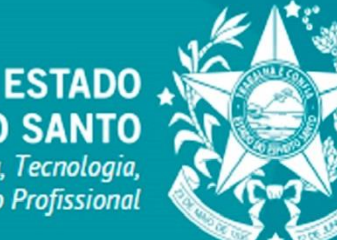

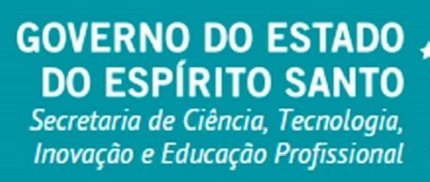

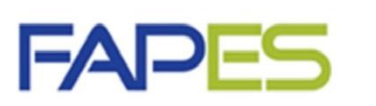

Fundação de Amparo à Pesquisa e Inovação do Espírito Santo

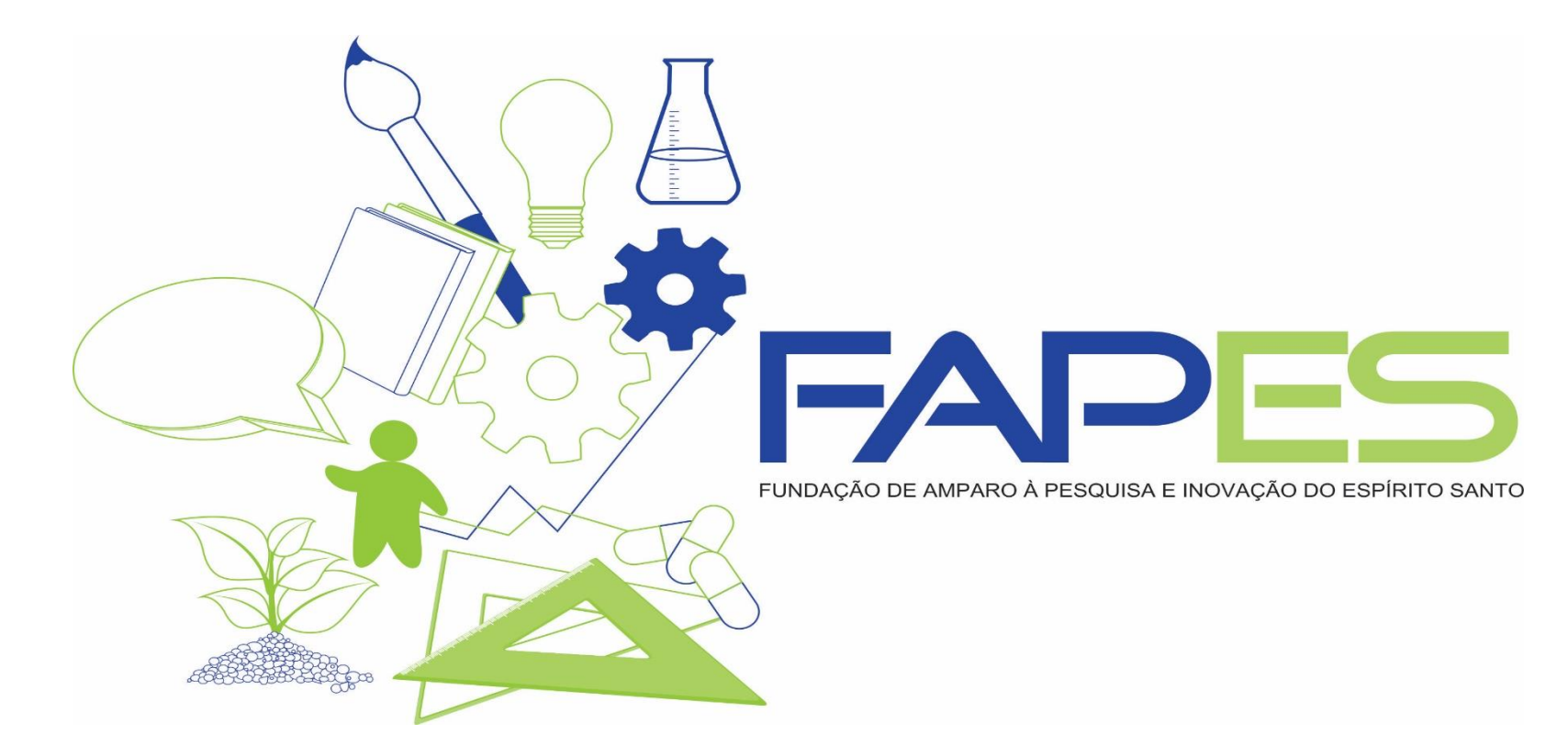

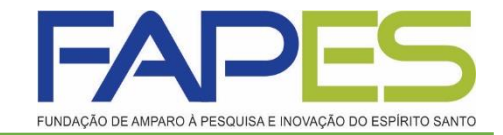

# TUTORIAL DA PRESTAÇÃO DE CONTAS

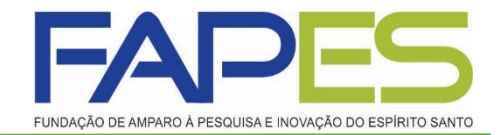

#### Os formulários de Prestação de Contas, são:

- Formulário de Envio da Prestação de Contas FAPES/FUNCITEC EDOCS;
- Formulário para Auxílios Financeiros de CTI;
- Anexo VI Relatório Técnico de Projeto de Pesquisa.

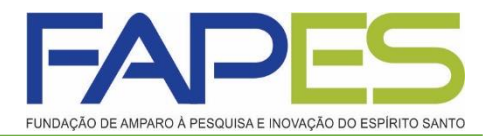

### Formulário para Auxílios Financeiros de CTI

Deverá ir no site da FAPES (<u>https://fapes.es.gov.br/</u>), no item FORMULÁRIOS-> FORMULÁRIOS FAPES, clicar em Formulário para Auxílios Financeiros de CTI.

| FADES                                                         |   |                                                                                                    |               | DO ES<br>Secretaria<br>Inovação | NO DO ESTA<br>PÍRITO SAN<br>da Ciência, Tecnol<br>e Educação Profiss | ional     |
|---------------------------------------------------------------|---|----------------------------------------------------------------------------------------------------|---------------|---------------------------------|----------------------------------------------------------------------|-----------|
| Fundação de Amparo à Pesquisa e<br>Inovação do Espírito Santo |   | Fale Conosco                                                                                                    |               |                                 | Buscar                                                               |           |
| INSTITUCIONAL                                                 | > | A / Formulários                                                                                                    |               |                                 |                                                                      |           |
| CONTATO                                                       | > | Formulários                                                                                                    |               |                                 |                                                                      |           |
| LEGISLAÇÃO                                                    | > | >                                                                                                    |               |                                 |                                                                      |           |
| LICITAÇÕES                                                    | > | Palavra(s) a ser(em) pesquisada(s):                                                                                                    |               |                                 |                                                                      |           |
| FORMAS DE FOMENTO                                             | > |                                                                                                    |               |                                 |                                                                      | PESQUISAR |
| EDITAIS                                                       | > | FORMULÁRIOS FARES                                                                                                    |               |                                 |                                                                      | -         |
| PROGRAMA NOSSA BOLSA                                          | > | Conteúdo ≜                                                                                                    | Atualização ≜ | Formato ≜                       | Tamanho ≜                                                            |           |
| PRESTAÇÃO DE CONTAS<br>FINANCEIRA                             | > | Formulário Fapes 3D - Declaração do Bolsista     A partir de 06/10/2022 o "Formulário Fapes – 3D" será                                                                 | 07/10/2022    | W docx                          | 73 kB                                                                |           |
| FORMULÁRIOS                                                   |   | substituído pelo "Termo de Responsabilidade". Solicitamos<br>aos candidatos à bolsa e outorgados de projetos em                                                        |               |                                 |                                                                      | BAIXAR    |
| TUTORIAIS                                                     |   | andamento que passem a utilizar o "Termo de<br>Responsabilidade" no lugar do "Formulário Fapes – 3D.                                                                   |               |                                 |                                                                      |           |
| RELATÓRIO ORDENADOR DE<br>DESPESAS                            | > | 2. Termo Responsabilidade - Fapes                                                                                                    | 07/10/2022    | w docx                          | 155 kB                                                               |           |
| UNIDADE EXECUTORA DE<br>CONTROLE INTERNO UECI                 | > | Termo de responsabilidade para os candidatos à bolsa, aos<br>orientadores/supervisores e coordenadores de<br>projetos/programas apoiados pela Fapes.                   |               |                                 |                                                                      | BAIXAR    |
|                                                               |   | 12. Formulário de Envio de Prestação de Contas da                                                                                                    | 04/04/2023    | video                           |                                                                      |           |
| Nº do Processo                                                |   | Formulário automatizado através do E-Flow para o envio de                                                                                                    |               |                                 |                                                                      | BAIXAR    |
| Consultar Processo                                            |   | Prestação de Conta FAPES/FUNCITEC                                                                                                    |               |                                 |                                                                      |           |
|                                                               |   | 13. Formulário para Auxílios Financeiros de CTI<br>Formulário final que demonstra a utilização dos recursos<br>apoiado exclusivamente para execução do Projeto/Auxílio | 08/05/2023    | video 🖬                         |                                                                      | BAIXAR    |

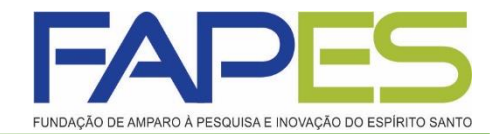

### Formulário para Auxílios Financeiros de CTI

Irá abrir uma página, onde deverá inserir o CPF e clicar em "Consultar"

| Serviços | Todos Institucional Pesquisadores Nossa Bolsa Outros Formulários Seg - Sex: 9:00 - 18:00 +55 (027) 3636 1850 f |
|----------|----------------------------------------------------------------------------------------------------|
|          | Formulário para Auxílios Financeiros de CTI                                                                    |
|          | Informe o CPF 🔮                                                                                                |
|          | Descrição Consultar                                                                                            |
|          | ©2023<br>Desenvolvido por FAPES                                                                                |
|          |                                                                                                    |

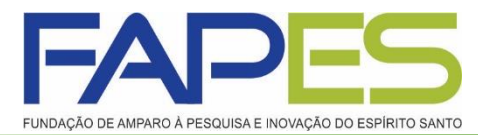

Formulário para Auxílios Financeiros de CTI

Preencher as informações solicitadas:

- ✓ Selecionar o nome do projeto;
- Capital: inserir os equipamentos comprados (se for o caso);
- ✓ Foi realizado devolução de saldo? caso tenha devolução clicar em "Sim", nesse caso irá aparecer um campo para inserir o valor devolvido;
- ✓ Clicar em "Gerar Documento";
- ✓ Após assinar o documento, o mesmo deverá ser feito o upload no SIGFAPES.

| forme o CPF 🔮            |                |                 |              | -          |                |             |     |
|--------------------------|----------------|-----------------|--------------|------------|----------------|-------------|-----|
|                          |                |                 | Consult      | ar         |                |             |     |
| ual Projeto? 🏮           |                |                 |              |            |                |             |     |
| Selecione o Pr           | ojeto          |                 |              |            |                |             |     |
| alor Total Aprova        | do             |                 |              |            |                |             |     |
| Capital<br>Detalhament   | to dos Bens    |                 |              |            |                |             | Q + |
| Material                 | Marca          | Modelo          | Nº da Nota   | Quantidade | Valor Unitário | Valor Total |     |
| i realizado devol<br>Sim | lução de Saldo | ?               |              |            |                |             |     |
| onciliação da Ap         | licação dos re | cursos Financei | ros recebido |            |                |             |     |
|                          |                | Valor Exec      | cutado 🔒     |            |                |             |     |

Formulário para Auxílios Financeiros de CI

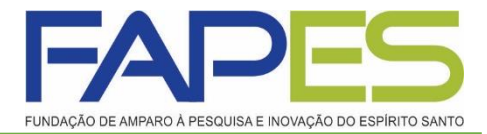

Faça o login no site <u>www.sigfapes.es.gov.br</u>. Agora que você acessou o sistema selecione o <u>Projeto</u> desejado, em <u>Minhas Propostas/Inscrições em Andamento/Concluídas</u>, clicar em <u>Informações.</u>

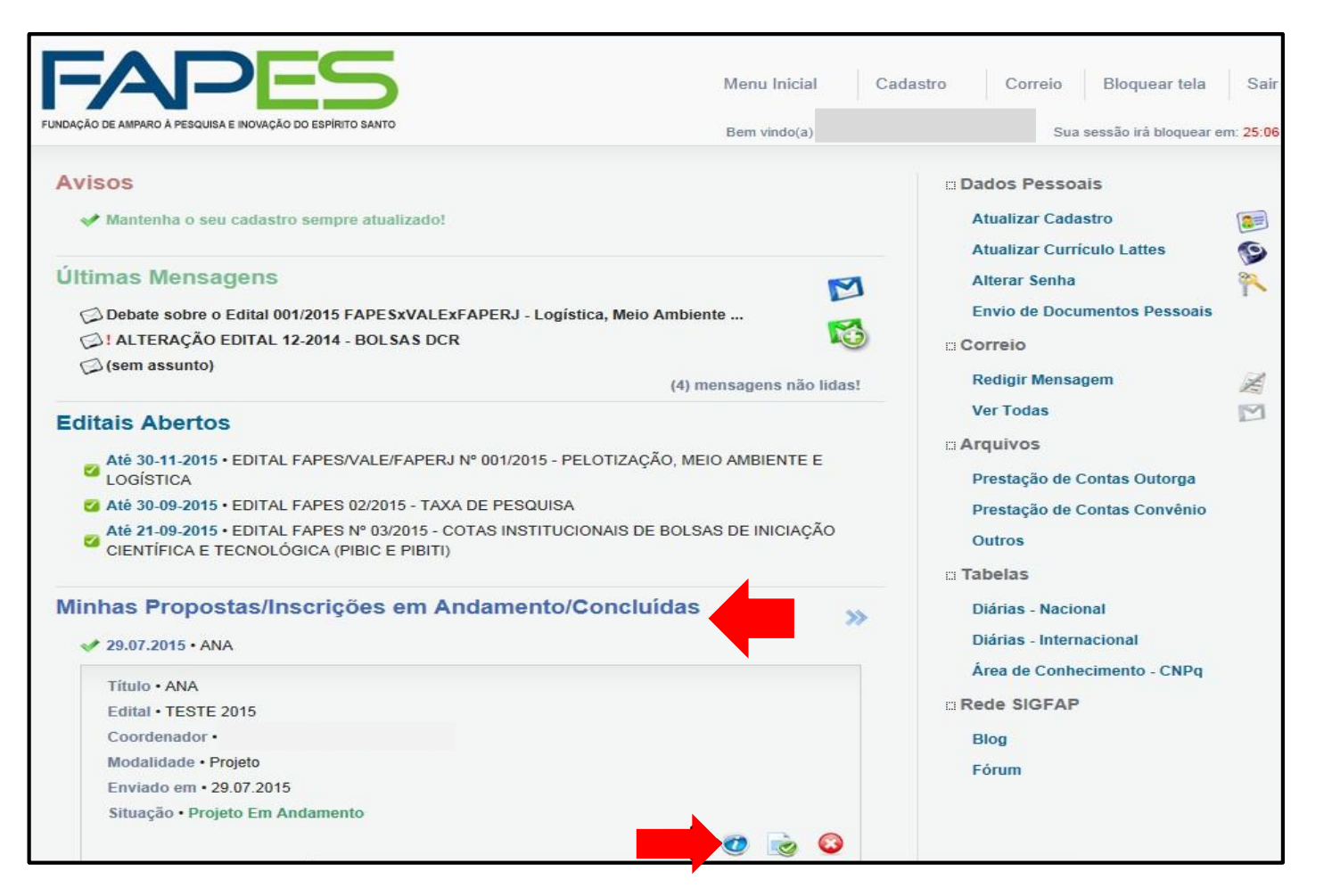

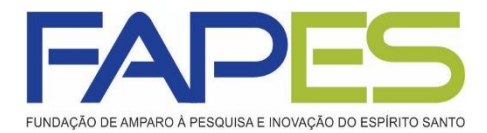

Após selecionar o projeto desejado e clicar em informações irá abrir: Área do Projeto Contratado. Para fins de prestação de contas selecionar o item 6.1 "novo formulário".

|                                                                                 | Bem vindo(a)                                                                                                    | Sua sessão irá bloquear en                                                                                                    |
|---------------------------------------------------------------------------------|----------------------------------------------------------------------------------------------------|----------------------------------------------------------------------------------------------------|
| Informações Projeto<br>Nº Processo:<br>Projeto:<br>Edital:<br>Coordenador:      | EDITAL FAPES Nº 22/2022 - Programa de Iniciação Científica Júnior<br>do Espírito Santo – Pesquisador do Futuro (PICJr 2023) | 1. Informações Técnicas     1.1 Resumo do Projeto     1.2 Relatórios/Prest. de Contas     1.3 Solicitações e Alterações     2. Informações Jurídicas     2.1 Termo Original     2.2 Termos Aditivos     3. Informações Financeiras     3.1 Cronograma de Desembolso |
| Informações Jurídicas<br>Nº FAPES:<br>Nº SIAFEM:<br>BBDocquise (2) :            | Não                                                                                                    | <ul> <li>3.2 Notas de Empenho</li> <li>3.3 Valores Liquidados</li> <li>3.4 Valores Pagos</li> <li>3.5 Valores Recolhidos</li> <li>3.6 Informações Bancárias</li> </ul>                                                                                              |
| Publicação D.O.:<br>Vigência Inicial:<br>Execução do Projeto:                   | 13.03.2023<br>De 01.03.2023 a 31.12.2023<br>De 01.01.2003 a 01.01.2003                                                      | 4. Bolsas<br>4.1 Requisição<br>4.2 Cancelamento<br>4.3 Substituição<br>4.4 Em edição<br>4.5 Acompanhamento de solicitad                                                                                                    |
| Ver proposta original     Ver proposta original em PDF     Ver projeto aprovado |                                                                                                    | <ul> <li>5. Informações Administrativas</li> <li>5.1 Localização do Processo</li> <li>6. Prestação de Contas</li> <li>6.1 Novo Formulário</li> <li>6.2 Editar Formulários</li> </ul>                                                                                |
| <ul> <li>Ver projeto aprovado em PDF</li> <li>Imprimir comprovante</li> </ul>   |                                                                                                    | 7. Prorrogação de Projetos<br>7.1 Criar Nova                                                                                                    |

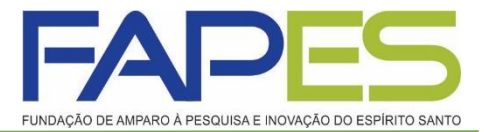

Logo, abrirá uma tela contendo o formulário referente à prestação de contas técnica, deverá selecionar o anexo (Anexo VI – Relatório Técnico de Projeto de Pesquisa) e clicar na opção "Novo".

| a da do FF ojoco ounci a cado Bem vi                                        | ndo(a) Sua sessão irá bloquear em: 04:59:        |
|-----------------------------------------------------------------------------|--------------------------------------------------|
| Formulários de Prestação de Contas                                          | 1. Informações Técnicas<br>1.1 Resumo do Projeto |
|                                                                             | 1.2 Relatórios/Prest. de Contas                  |
| Formulários Técnicos<br>Anexo VI - Relatório Técnico de Projeto de Pesquisa | 1.3 Solicitações e Alterações                    |
|                                                                             | 2. Informações Jurídicas                         |
|                                                                             | 2.1 Termo Original                               |
|                                                                             | 2.2 Termos Aditivos                              |
|                                                                             | 3. Informações Financeiras                       |
| Novo »                                                                      | 3.1 Cronograma de Desembolso                     |
|                                                                             | 3.2 Notas de Empenho                             |
|                                                                             | 3.3 Valores Liquidados                           |
|                                                                             | 3.4 Valores Pagos                                |
|                                                                             | 3.5 Valores Recolhidos                           |
|                                                                             | 3.6 Informações Bancárias                        |
|                                                                             | 4. Bolsas                                        |
|                                                                             | 4.1 Requisição                                   |
|                                                                             | 4.2 Cancelamento                                 |
|                                                                             | 4.3 Substituição                                 |
|                                                                             | 4.4 Em edição                                    |
|                                                                             | 4.5 Acompanhamento de solicitações               |
|                                                                             | 5. Informações Administrativas                   |
|                                                                             | 5.1 Localização do Processo                      |
|                                                                             | 6. Prestação de Contas                           |
|                                                                             | 6.1 Novo Formulário                              |
|                                                                             | 6.2 Editar Formulários                           |

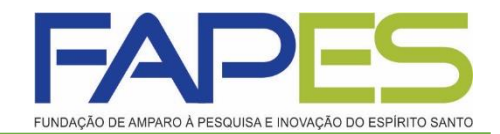

🔗 🧭 🔂 🕞 s

Deverá preencher as informações solicitadas no Anexo VI – Relatório Técnico de Projeto de Pesquisa e no campo de "Anexar" inserir o <u>Formulário para Auxílio</u> <u>Financeiros de CTI</u> assinado e demais documentos pertinentes do projeto para comprovação, Ex.: fotos, certificados, folders, crachá, comprovante de embarque etc., após deverá clicar em "Salvar" e por fim em "Enviar".

| ou do i i ojoco oonsi assuo                                                                                                    | Bem vindo(a)                                                                 | Sua sessão irá bloque                                                                 | ear em:      |
|----------------------------------------------------------------------------------------------------|------------------------------------------------------------------------------|---------------------------------------------------------------------------------------|--------------|
|                                                                                                    |                                                                              |                                                                                       |              |
| Formulários de Prestação de Contas                                                                                                    |                                                                              | 1. Informações Técnicas                                                               |              |
|                                                                                                    |                                                                              | 1.1 Resumo do Projeto                                                                 | ac           |
| Formulários Técnicos                                                                                                    |                                                                              | 1.3 Solicitações e Alterações                                                         | ao           |
| Anexo VI - Relatório Técnico de Projeto de Pesquisa                                                                                                    |                                                                              | 1.5 50101039555 571101039555                                                          |              |
|                                                                                                    |                                                                              | 2. Informações Jurídicas                                                              | v.           |
| Prestação de Contas: Anexo VI - Relatório Técnico<br>11.3. Houve gurante a execução da pesquisa momentos de me                                                                                    | de Projeto de Pesquisa<br>ração e integração com a sociedade civil ?         |                                                                                       |              |
| ⊖ Sim                                                                                                    |                                                                              | <b>^</b>                                                                              |              |
|                                                                                                    |                                                                              |                                                                                       |              |
| 11.6. Descreva o publico-alvo que pode se beneficiar com os re                                                                                                    | suitados da pesquisa apoiada.                                                |                                                                                       | ilso         |
|                                                                                                    |                                                                              |                                                                                       |              |
|                                                                                                    |                                                                              |                                                                                       |              |
|                                                                                                    |                                                                              |                                                                                       |              |
|                                                                                                    |                                                                              |                                                                                       |              |
|                                                                                                    |                                                                              |                                                                                       |              |
|                                                                                                    |                                                                              |                                                                                       |              |
|                                                                                                    |                                                                              |                                                                                       |              |
|                                                                                                    |                                                                              |                                                                                       |              |
|                                                                                                    |                                                                              |                                                                                       |              |
|                                                                                                    |                                                                              |                                                                                       |              |
| 11.7. Qual o número estimado, direta e indiretamente, de pesso                                                                                                    | as que podem se beneficiar com os result                                     | ados da pesquisa?                                                                     | citaçõe      |
| 11.7. Qual o número estimado, direta e indiretamente, de pesso                                                                                                    | as que podem se beneficiar com os result                                     | ados da pesquisa?                                                                     | citaçõe      |
| 11.7. Qual o número estimado, direta e indiretamente, de pesso         0         12. INCLUSÃO DE ARQUIVOS                                                                                         | as que podem se beneficiar com os result                                     | ados da pesquisa?                                                                     | citaçõe<br>3 |
| 11.7. Qual o número estimado, direta e indiretamente, de pesso  1. INCLUSÃO DE ARQUIVOS  Incluir documentos e/ou imanens relevantes para documentar o por                                         | as que podem se beneficiar com os result                                     | ados da pesquisa?                                                                     | citaçõe<br>S |
| 11.7. Qual o número estimado, direta e indiretamente, de pesso         0         12. INCLUSÃO DE ARQUIVOS         Incluir documentos e/ou imagens relevantes para documentar o pro                | as que podem se beneficiar com os result<br>gieto.                           | ados da pesquisa?                                                                     | citaçõe<br>3 |
| 11.7. Qual o número estimado, direta e indiretamente, de pesso         0         12. INCLUSÃO DE ARQUIVOS         Incluir documentos e/ou imagens relevantes para documentar o pro                | as que podem se beneficiar com os result<br>ojeto.                           | ados da pesquisa?                                                                     | citaçõe<br>3 |
| 11.7. Qual o número estimado, direta e indiretamente, de pesso         0         12. INCLUSÃO DE ARQUIVOS         Incluir documentos e/ou imagens relevantes para documentar o pro                | as que podem se beneficiar com os result<br>ojeto.                           | ados da pesquisa?                                                                     | citaçõe<br>3 |
| 11.7. Qual o número estimado, direta e indiretamente, de pesso         0         12. INCLUSÃO DE ARQUIVOS         Incluir documentos e/ou imagens relevantes para documentar o pro         Enviar | as que podem se beneficiar com os result<br>ojefo.<br>Salvar e Fechar Fechar | ados da pesquisa?                                                                     | citaçõe<br>3 |
| 11.7. Qual o número estimado, direta e indiretamente, de pesso         0         12. INCLUSÃO DE ARQUIVOS         Incluir documentos e/ou imagens relevantes para documentar o pro         Enviar | as que podem se beneficiar com os result<br>ojeto.<br>Salvar e Fechar Fechar | ados da pesquisa?                                                                     | citaçõe<br>3 |
| 11.7. Qual o número estimado, direta e indiretamente, de pesso         0         12. INCLUSÃO DE ARQUIVOS         Incluir documentos e/ou imagens relevantes para documentar o pro         Enviar | as que podem se beneficiar com os result<br>ojeto.<br>Salvar e Fechar Fechar | ados da pesquisa?<br>Anexar                                                           | citaçõe<br>s |
| 11.7. Qual o número estimado, direta e indiretamente, de pesso         0         12. INCLUSÃO DE ARQUIVOS         Incluir documentos e/ou imagens relevantes para documentar o pro         Enviar | as que podem se beneficiar com os result<br>ojeto.                           | ados da pesquisa?<br>Anexar<br>7.2 LISIAI<br>8.Gestão de Documentos                   | citaçõe<br>3 |
| 11.7. Qual o número estimado, direta e indiretamente, de pesso         0         12. INCLUSÃO DE ARQUIVOS         Incluir documentos e/ou imagens relevantes para documentar o pro         Enviar | as que podem se beneficiar com os result<br>ojeto.                           | ados da pesquisa?<br>Anexar<br>7.2 Listat<br>8.Gestão de Documentos<br>8.1 Documentos | citaçõe<br>3 |
| 11.7. Qual o número estimado, direta e indiretamente, de pesso         0         12. INCLUSÃO DE ARQUIVOS         Incluir documentos e/ou imagens relevantes para documentar o pro         Enviar | as que podem se beneficiar com os result<br>ojeto.                           | ados da pesquisa?<br>Anexar<br>7.2 LISIGI<br>8.Gestão de Documentos<br>8.1 Documentos | citaçõe<br>ş |

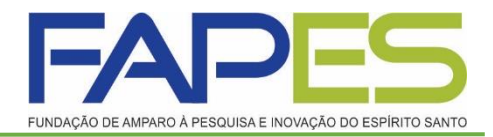

# Formulário de Envio da Prestação de Contas FAPES/FUNCITEC - EDOCS

 Após realizar a prestação de contas pelo sistema SIGFAPES, deverá ir no site da FAPES no item FORMULÁRIOS e clicar no Formulário de Envio de Prestação de Contas da FAPES/FUNCITEC.

|                                                             |   |                                                                                                    |               | GOVERI<br>DO ES<br>Secretaria<br>Inovação e | NO DO ESTA<br>PÍRITO SAN<br>da Ciência, Tecnol<br>e Educação Profiss | NDO<br>NTO<br>Jogia,<br>ional |   |
|-------------------------------------------------------------|---|----------------------------------------------------------------------------------------------------|---------------|---------------------------------------------|----------------------------------------------------------------------|-------------------------------|---|
| undação de Amparo à Pesquisa e<br>novação do Espírito Santo |   | Fale Conosco                                                                                                    |               |                                             | Buscar                                                               |                               | 4 |
| INSTITUCIONAL                                               | > |                                                                                                    |               |                                             |                                                                      |                               |   |
| CONTATO                                                     | > | Formulários                                                                                                    |               |                                             |                                                                      |                               |   |
| LEGISLAÇÃO                                                  | > |                                                                                                    |               |                                             |                                                                      |                               | _ |
| LICITAÇÕES                                                  | > | Palavra(s) a ser(em) pesquisada(s):                                                                                                    |               |                                             |                                                                      |                               |   |
| FORMAS DE FOMENTO                                           | > |                                                                                                    |               |                                             |                                                                      | PESQUISAR                     |   |
| EDITAIS                                                     | > |                                                                                                    |               |                                             |                                                                      | =                             |   |
| PROGRAMA NOSSA BOLSA                                        | > | Contoirdo *                                                                                                    | Atualização A | Eormato A                                   | Tamanho 🔺                                                            |                               |   |
| PRESTAÇÃO DE CONTAS<br>FINANCEIRA                           | > | 1. Formulário Fapes 3D - Declaração do Bolsista                                                                                                    | 07/10/2022    | W docx                                      | 73 kB                                                                |                               |   |
| FORMULÁRIOS                                                 |   | substituído pelo "Termo de Responsabilidade". Solicitamos                                                                                            |               |                                             |                                                                      | BAIXAR                        |   |
| TUTORIAIS                                                   |   | andamento que passem a utilizar o "Termo de                                                                                                    |               |                                             |                                                                      |                               |   |
| RELATÓRIO ORDENADOR DE<br>DESPESAS                          | > | 2. Termo Responsabilidade - Fapes                                                                                                    | 07/10/2022    | W docx                                      | 155 kB                                                               |                               |   |
| UNIDADE EXECUTORA DE<br>CONTROLE INTERNO UECI               | > | Termo de responsabilidade para os candidatos à bolsa, aos<br>orientadores/supervisores e coordenadores de<br>projetos/programas apoiados pela Fapes. |               |                                             |                                                                      | BAIXAR                        |   |
|                                                             |   | 12. Formulário de Envio de Prestação de Contas da                                                                                                    | 04/04/2023    | video                                       |                                                                      |                               |   |
| № do Processo                                               |   | FAPES/FUNCITEC<br>Formulário automatizado através do E-Flow para o envio de                                                                          |               |                                             |                                                                      | BAIXAR                        |   |
| Consultar Processo                                          |   | Prestação de Conta FAPES/FUNCITEC                                                                                                    |               |                                             |                                                                      |                               |   |
|                                                             |   | 13. Formulário para Auxílios Financeiros de CTI                                                                                                    | 08/05/2023    | video                                       |                                                                      |                               |   |
|                                                             |   | Formulário final que demonstra a utilização dos recursos<br>apoiado exclusivamente para execução do Projeto/Auxílio<br>junto a FAPES.                |               |                                             |                                                                      | BAIXAR                        |   |

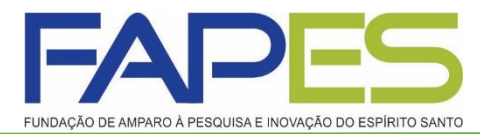

### Formulário de Envio da Prestação de Contas FAPES/FUNCITEC - EDOCS

- Após irá aparecer uma página de site "E-FLOW", onde deverá preencher as informações solicitadas, no final clicar em "Enviar".
- O formulário será direcionado automaticamente para o e-docs após o envio.

| -FLOW CER ES                                                                                            |            |
|----------------------------------------------------------------------------------------------------|------------|
|                                                                                                    | ۹          |
| iciar um Fluxo > FORMULÁRIO ENVIO DE PRESTAÇÃO DE CONTAS FAPES/FUNCITEC                                 | (Versão 1) |
| 🕲 Descrição e Informações 🕲                                                                             |            |
| Formulário para envio da Prestação de Contas da FAPES/FUNCITEC.                                         |            |
| Em caso de dúvidas, entre em contato pelo telefone (27) 3636-1873 ou pelo e-mail gepof@fapes.es.gov.br. |            |
| Formulário de Envio da Prestação de Contas                                                              |            |
| FOMULÁRIO DE ENVIO DA PRESTAÇÃO DE CONTAS FAPES/FUNCITEC (E-DOCS)                                       |            |
| Edital *                                                                                                |            |
|                                                                                                    |            |
| Outorgado *                                                                                             |            |
|                                                                                                    |            |
| CPF/CNPJ *                                                                                              |            |
| CPF ou CNPJ                                                                                             | × •        |
| Selecione CPF ou CNPI no campo acima.                                                                   |            |
| το •                                                                                                    |            |
|                                                                                                    |            |
| N° DO PROCESSO *                                                                                        |            |
| PRESTAÇÃO DE CONTAS                                                                                     |            |
| ○ Parcial ○ Final                                                                                       | *          |
| Período Inicio *                                                                                        |            |
|                                                                                                    |            |
| Período Fim *                                                                                           |            |
|                                                                                                    |            |

### **Informações Importantes**

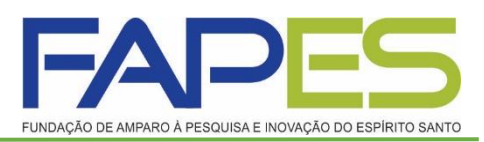

- Após ter preenchido e salvo o formulário da prestação de contas no SIGFAPES deverá ir no formulário e clicar na opção Enviar. Lembrando que esta opção é somente no período de envio, conforme cronograma enviado, pois o mesmo ficará bloqueado aguardando aprovação.
- OBS.: O valor recebido é um auxílio, não sendo necessário o envio de cotações e notas fiscais referente as despesas.
- A ADIMPLÊNCIA DA PRESTAÇÃO DE CONTAS SÓ SERÁ DADA BAIXA APÓS O ENVIO DO FORMULÁRIO DE ENVIO DE PRESTAÇÃO DE CONTAS PELO EDOCS/E-FLOW.